原创文章,转载请注明出处。

更多实用资料请登录方正智芯官网:<u>www.founderchip.com</u>

作者:北岛李工

前面的文章我们曾介绍过S7-200 SMART的V2.4版本支持PROFINET通信 (<u>重磅!新版本S7-200 SMART支持PROFINET通信</u>)。但是,如果你手头 上的CPU固件版本低于V2.4,要使用新的PROFINET功能就必须首先进行固 件版本的升级。S7-200 SMART CPU固件升级可以使用Micro SD卡或者使 用编程软件STEP 7-Micro/WIN SMART。今天这篇文章,我们来介绍如通 过STEP 7-Micro/WIN SMART V2.4进行固件升级。

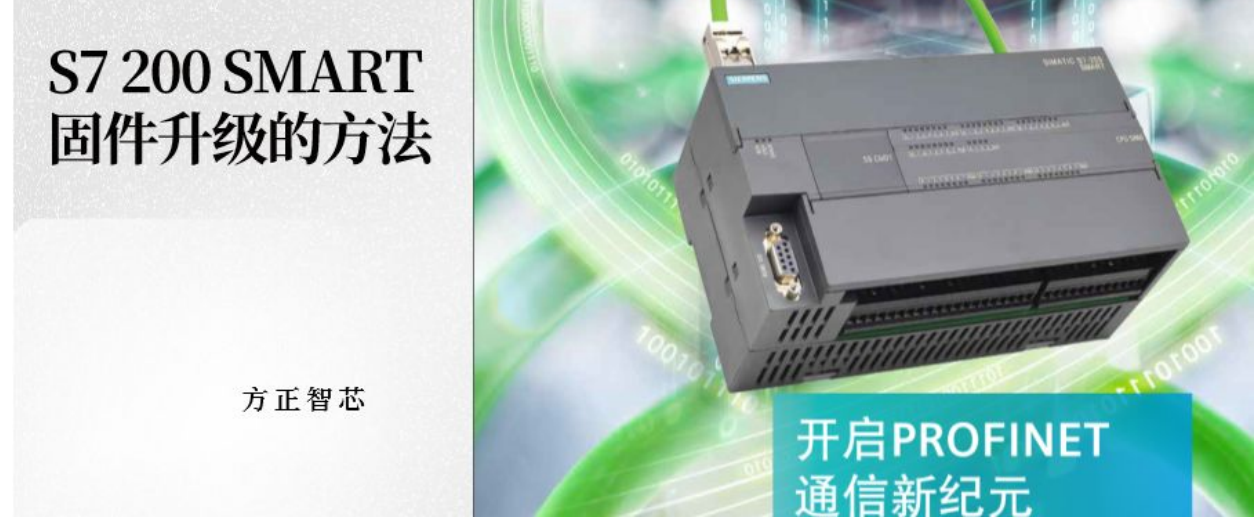

STEP 7-Micro/WIN SMART V2.4进行固件升级的步骤如下:

1、到S7-200 SMART官网 (http://www.siemens.com.cn/s7-200smart

)下载CPU的最新固件版本;下面这张图是我下载的最新的V2.4版本固件的截图:

| b(H)                            |              |              |          |  |
|---------------------------------|--------------|--------------|----------|--|
| 新建文件夹                           |              |              |          |  |
| 名称 ^                            | 修改日期         | 类型           | 大小       |  |
| 🌗 6ES7 288-1ST20-0AA0 V02.04.00 | 2019/4/16 星期 | 文件夹          |          |  |
| 3 6ES7 288-1SR20-0AA0 V02.04.00 | 2019/2/11 星期 | 压缩(zipped)文件 | 1,379 KB |  |
| 6ES7 288-1SR30-0AA0 V02.04.00   | 2019/2/11 星期 | 压缩(zipped)文件 | 1,379 KE |  |
| 6ES7 288-1SR40-0AA0 V02.04.00   | 2019/2/11 星期 | 压缩(zipped)文件 | 1,379 KE |  |
| 🔒 6ES7 288-1SR60-0AA0 V02.04.00 | 2019/2/11 星期 | 压缩(zipped)文件 | 1,379 KB |  |
| 6ES7 288-1ST20-0AA0 V02.04.00   | 2019/2/11 星期 | 压缩(zipped)文件 | 1,379 KB |  |
| 3 6ES7 288-1ST30-0AA0 V02.04.00 | 2019/2/11 星期 | 压缩(zipped)文件 | 1,379 KE |  |
| 6ES7 288-1ST40-0AA0 V02.04.00   | 2019/2/11 星期 | 压缩(zipped)文件 | 1,379 KE |  |
| 6ES7 288-1ST60-0AA0 V02.04.00   | 2019/2/11 星期 | 压缩(zipped)文件 | 1,379 KB |  |

## 2、打开STEP 7-Micro/WIN SMART V2.4,连接CPU:

| TCP/IP -> Intel(R) 82579LM Gigab       ▼            接下 "编辑" 按钮以更改所选 CPU 的 LED 持续闪烁,以便目测找到连接的 CPU             通 192.168.2.1           MAC 地址             》添加 CPU           MAC 地址             IP 地址           IP 2.168.2.1             X为加 CPU           MAC 地址             IP 地址           IP 2.168.2.1             X为加 CPU           MAC 地址             IP 地址           I92.168.2.1             X为加 CPU           MAC 地址             IO : DC:A0:69:FC:48           闪烁指示灯             IP 地址           I92.168.2.1             X认网关           O .0 .0 .0             Z55.255.255.0             S认风科             D .0 .0 .0             X认科              StA称 (ASCII 字符 a-z、0-9 、- 和 .) |
|----------------------------------------------------------------------------------------------------|
| 添加 CPU 编辑 CPU 删除 CPU                                                                                                    |

## 3、单击菜单栏【PLC】选项卡的【PLC】按钮:

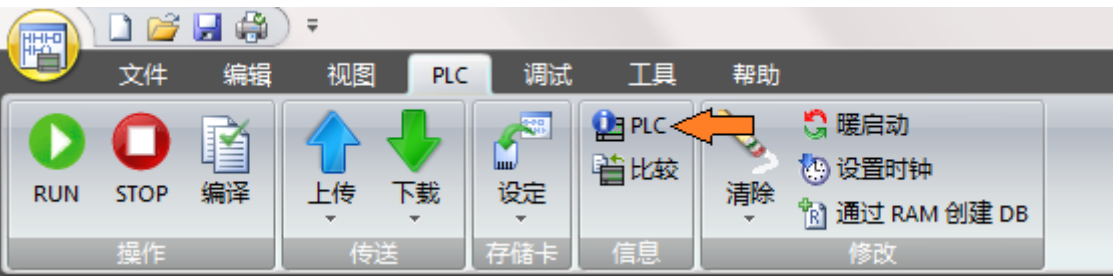

4、在弹出的【PLC 信息(PLC Information)】 对话框中,可以看到当前 PLC的信息,包括:订货号、序列号、固件版本号等等。我的CPU ST20目 前固件版本为V2.3.2,如下图:

| PLC 信息             | and the second                |                        |      |      | X  |
|--------------------|-------------------------------|------------------------|------|------|----|
| □ <u>系統</u><br>□   |                               | 系统状态                   | 强制状态 |      |    |
|                    | STOP                          | 正常                     | 未强制  |      |    |
| 1 扫抽速率             | 已连接的扩展模块                      |                        |      |      |    |
|                    | 下表显示了所有已连接的扩展模块和              | 和信号板。                  |      |      |    |
|                    | 模块<br>CPU CPU ST20 (DC/DC/DC) | 状态<br>正常               | - A  |      |    |
|                    | SB                            |                        |      |      |    |
|                    | EM 1                          |                        |      |      |    |
|                    | EM 2                          |                        |      |      |    |
|                    | EM 4                          |                        | -    |      |    |
|                    |                               |                        |      |      |    |
|                    |                               |                        |      |      |    |
|                    |                               |                        |      |      |    |
|                    |                               |                        |      |      | 1  |
|                    |                               |                        |      |      |    |
|                    |                               |                        |      |      |    |
|                    |                               |                        |      |      |    |
|                    |                               |                        |      |      |    |
|                    |                               | TH THE                 |      | Ditr |    |
|                    |                               |                        |      |      | 天闭 |
|                    | C. C. Carrow                  |                        |      |      | ×  |
| 三 系结               | CPV ST20 (DC/DC/DC)           |                        |      |      |    |
| □ 示玩<br>□ CPU ST20 | 订货号                           | 硬件修订版本                 |      |      |    |
| □ 争任日志<br>□ 扫描速率   | 6ES7 288-1ST20-0AA0           | 0x5                    |      |      |    |
|                    | 序列号                           |                        |      |      |    |
|                    | 13 VADCC7005                  | 1002.03.02_00.00.01.00 |      |      |    |
|                    | 错误                            |                        |      |      |    |
|                    | 当前致命错误<br>未出现致命错误             |                        |      |      |    |
|                    | 上                             |                        |      |      |    |
|                    |                               |                        |      |      |    |
|                    | 当前非致命错误                       |                        |      |      | -  |
|                    | 不存在非致命错误                      |                        |      |      |    |
|                    | 当前 I/O 错误                     |                        |      |      |    |
|                    |                               |                        |      |      |    |
|                    |                               |                        |      |      |    |
|                    |                               |                        |      |      |    |
|                    |                               |                        |      |      |    |
|                    |                               |                        |      |      |    |
|                    |                               |                        |      |      |    |
|                    |                               |                        |      |      |    |
|                    |                               | <b>固件</b> 更新           |      | 刷新   |    |

5、单击【PLC信息】对话框的【固件更新】按钮,启动固件更新对话框。 在固件更新对话框中,单击【浏览】按钮,找到之前准备好的要更新的固 件,如下图:

| 固件更新                                                                                                    |                             | COLUMN A                                                               |                                  |                       |                                            | ×                                   |           |
|----------------------------------------------------------------------------------------------------|-----------------------------|------------------------------------------------------------------------|----------------------------------|-----------------------|--------------------------------------------|-------------------------------------|-----------|
| <b>更新固件</b><br>选择要载入 CPU 的                                                                                                    | 固件更新文                       | 件                                                                      |                                  |                       |                                            |                                     |           |
| 在固件更新期<br>新操作所需部<br>使用新功能。<br>CPU。                                                                                                    | 期间不要断开<br>寸间可能长过<br>CPU 需要处 | 幵通信电缆或拆卸 CF<br>5 45 分钟。固件更新<br>处于 STOP 状态。如身                           | U 电源。根据<br>完成后,必须<br>Ҷ CPU 未处在 S | 车接类型利循环上电<br>TOP 状态   | 和速度,CPU的<br>或重新启动 CPL<br>,系统将提示炮           | 固件更<br>」才能<br>&停止                   |           |
| ① 固件更新操作<br>更新文件                                                                                                    | 「可能导致已                      | 已启用的输出暂时被禁                                                             | 禁用。                              |                       |                                            |                                     |           |
| )<br>计度                                                                                                    |                             |                                                                        |                                  |                       | 测货                                         | <u>i</u>                            |           |
|                                                                                                    |                             |                                                                        |                                  |                       |                                            |                                     |           |
|                                                                                                    |                             |                                                                        |                                  |                       | 1                                          |                                     |           |
| ② 单击获取帮                                                                                                    | 呼助和支                        | ī持                                                                     |                                  | 更新                    |                                            | ]]                                  |           |
| ❷ 单击获取帮                                                                                                    | 呼助和支                        | [持                                                                     |                                  | 更新                    |                                            | ]]                                  |           |
| ② 单击获取帮<br>J开<br>○ ▼ ○ × 6ES7 288                                                                                                    | §助和支                        | 〔持<br>0 V ▶ FWUPDATE                                                   |                                  | 更新                    | 美雄<br>受索 FWUPDATE                          | .575                                |           |
| <ul> <li>② 单击获取帮</li> <li>J开</li> <li>▼ ● ≪ 6ES7 288-</li> <li>約 ▼ ● 新建文件本</li> </ul>                                                                                                    | 呼助和支<br>-1ST20-0AA          | 〔持<br>0 V )FWUPDATE                                                    |                                  | 更新<br><b>•</b>        | 关闭<br>登索 FWUPDATE.<br>8==                  | . <i></i>                           |           |
| <ul> <li>② 单击获取帮</li> <li>J开</li> <li>▼ ● 《 6ES7 288-</li> <li>(织 ▼ 新建文件夹)</li> <li>第 量近方间的位置</li> </ul>                                                                                                    | 呼助和支<br>-1ST20-0AA          | 〔持<br>0 V ▶ FWUPDATE<br>夕称                                             |                                  | 更新<br>                | ● 美雄<br>健康 FWUPDATE                        | . <i>s7s</i>                        |           |
| <ul> <li>② 单击获取帮</li> <li>J开</li> <li>▼ ▲ 6ES7 288</li> <li>④ ▼ ▲ 新建文件夹</li> <li>⑨ 氧近访问的位置</li> </ul>                                                                                                    | §助和支<br>-1ST20-0AA          | 2 持<br>0 V ▶ FWUPDATE<br>名称<br>① 6ES7 288-1ST2                         |                                  | 更新<br><b>4.00.upd</b> | 关键<br>定案 FWUPDATE<br>修改日期<br>2019/1/25 图   | . <i></i>                           |           |
| <ul> <li>② 单击获取帮</li> <li>J开</li> <li>▼ ● ≪ 6ES7 288</li> <li>④ ▼ ● ≪ 6ES7 288</li> <li>④ ▼ ● ● ≪ 6ES7 288</li> <li>④ ▼ ● ● ≪ 6ES7 288</li> <li>④ ● ● ● ● ● ● ● ● ● ● ● ● ● ● ● ● ● ● ●</li></ul>                                                                                                    | 呼助和支<br>-1ST20-0AA          | 2 持<br>0 V ▶ FWUPDATE<br>名称<br>① 6ES7 288-1ST2                         |                                  | 更新<br><b>4.00.upd</b> | 美店                                         | ]]<br>. <i></i>                     | ¥型<br>UPC |
| <ul> <li>② 单击获取帮</li> <li>J开</li> <li>▼ ● ● </li> <li>◆ ● ● </li> <li>◆ ● ○ </li> <li>◆ ● ● </li> <li>◆ ● ● </li> <li>● ● ● </li> <li>● ● ● </li></ul> | 呼助和支<br>-1ST20-0AA          | 2 持<br>0 V → FWUPDATE<br>名称<br>① 6ES7 288-1ST2                         |                                  | 更新<br><b>4.00.upd</b> | 送京 FWUPDATE:<br>811<br>修改日期<br>2019/1/25 5 | ]]<br>. <i></i>                     | 类型<br>UPC |
| <ul> <li> <b>单击获取帮</b><br/>T</li></ul>                                                                                                    | F 助和支                       | 2 持<br>0 V → FWUPDATE<br>名称<br>○ 6ES7 288-1ST2<br>4 288-1ST20-0AA0 V02 |                                  | 更新<br>4.00.upd        | 学校 (*.up                                   | ]]<br>. <i>S75</i><br>▼ □]<br>呈期 () | 义<br>UPC  |

| 副件更新                                                                                                    |
|----------------------------------------------------------------------------------------------------|
| 更新固件<br>选择要载入 CPU 的固件更新文件                                                                                                    |
| 在固件更新期间不要断开通信电缆或拆卸 CPU 电源。根据连接类型和速度,CPU 的固件更<br>新操作所需时间可能长达 45 分钟。固件更新完成后,必须循环上电或重新启动 CPU 才能<br>使用新功能。CPU 需要处于 STOP 状态。如果 CPU 未处在 STOP 状态,系统将提示您停止<br>CPU。 |
| 固件更新操作可能导致已启用的输出暂时被禁用。   更新文件   Evice fturge via Clean and State State                                                                                     |
| F: Gottware (FLC Glemens (Firmware G)_200_SMART_Firmware V2.4_update_nies<br>进度                                                                            |
| ● 更新 关闭                                                                                                    |

6、单击【更新(Update)】 按钮对CPU的固件进行更新,更新过程中不要 关闭CPU的电源。

根据通信接口的类型及波特率设置的不同,固件更新可能需要几分钟时间或 更长时间。我使用网线更新的过程大约3分钟左右。

注:固件更新期间CPU的输出被禁用

| 固件更新                                                                                                    |
|----------------------------------------------------------------------------------------------------|
| 更新固件<br>选择要载入 CPV 的固件更新文件                                                                                                    |
| 在固件更新期间不要断开通信电缆或拆卸 CPU 电源。根据连接类型和速度, CPU 的固件更新操作所需时间可能长达 45 分钟。固件更新完成后,必须循环上电或重新启动 CPU 才能使用新功能。CPU 需要处于 STOP 状态。如果 CPU 未处在 STOP 状态,系统将提示您停止 CPU。 |
| 固件更新操作可能导致已启用的输出暂时被禁用。     更新文件     更新文件                                                                                                    |
| F:\Software\PLC\Siemens\Firmware\S7_200_SMART_FirmwareV2.4_update_files浏览                                                                        |
| 正在加载 892.9K/1944.4K                                                                                                    |
|                                                                                                    |
| ●<br>●<br>●<br>重新<br>美闭<br>美闭<br>●<br>美闭                                                                                                    |
| 固件更新                                                                                                    |
| 更新固件<br>选择要载入 CPU 的固件更新文件                                                                                                    |
| 在固件更新期间不要断开通信电缆或拆卸 CPU 电源。根据连接类型和速度, CPU 的固件更新操作所需时间可能长达 45 分钟。固件更新完成后,必须循环上电或重新启动 CPU 才能使用新功能。CPU 需要处于 STOP 状态。如果 CPU 未处在 STOP 状态,系统将提示您停止CPU。  |
|                                                                                                    |
| 史和文中<br>F:\Software\PLC\Siemens\Firmware\S7_200_SMART_FirmwareV2.4_update_files浏览                                                                |
| で 立 市 裁 1370 5ビ/1044 4ビ                                                                                                    |
|                                                                                                    |
| ■<br>夏新 美闭<br>② 单击获取帮助和支持                                                                                                    |

| 牛更新                                                                                  | 1.0                                             |                                                 |
|--------------------------------------------------------------------------------------|-------------------------------------------------|-------------------------------------------------|
| <b>更新固件</b><br>选择要载入 CPV 的固件更新文件                                                     |                                                 |                                                 |
| 在固件更新期间不要断开通信电缆或拆卸<br>新操作所需时间可能长达 45 分钟。固件的<br>使用新功能。CPU 需要处于 STOP 状态。<br>CPU。       | CPU 电源。根据连接约<br>阿新完成后,必须循环<br>I果 CPU 未处在 STOP 3 | 性型和速度,CPU 的固件更<br>上电或重新启动 CPU 才能<br>伏态,系统将提示您停止 |
|                                                                                      |                                                 |                                                 |
| ▲ 固件更新操作可能导致已启用的输出暂时<br>更新文件                                                         | 被禁用。<br>                                        | <b>O</b> South                                  |
| ▲ 固件更新操作可能导致已启用的输出暂时<br>更新文件<br>F:\Software\PLC\Siemens\Firmware\S7_200_SMAR<br>正在提交 | 被禁用。<br>T_FirmwareV2.4_update                   | e_files浏览<br>1944.4K/1944.4                     |

7、固件更新过程不要断电。更新完成后, STEP 7-Micro/WIN SMART会给予提示。

| 更新固件<br>选择要载入 CPV 的固件更新]                    | 文件                           |                                            |
|---------------------------------------------|------------------------------|--------------------------------------------|
| 在固件更新期间 固件     新操作所需时间     使用新功能。(     CPU。 |                              | ✗━ 速度, CPU 的固件更<br>重新启动 CPU 才能<br>系统将提示您停止 |
| 1 固件更新操作词                                   | 固件更新已成功完成。<br>给设备循环上电以激活新固件。 |                                            |
| 更新文件<br>F:\Software\PLC\Siem                | 确定                           |                                            |
| 完成                                          |                              | 1944.4K/1944.4                             |
|                                             | 更新                           | 新 <b> </b> 关闭                              |

8、固件更新完成后,给CPU断电,稍等几秒后,重新上电,以激活新的固件。

重新上电后连接CPU模块,检查固件版本是否得到更新。

| .C 信息                                                                        | and the design of the                                                      | too .                                            |       |
|------------------------------------------------------------------------------|----------------------------------------------------------------------------|--------------------------------------------------|-------|
| <ul> <li>■ 系统</li> <li>■ CPU ST20</li> <li>■ 事件日志</li> <li>■ 扫描速率</li> </ul> | CPV ST20 (DC/DC/DC)<br>订货号<br>[6ES7 288-IST20-0AA0<br>序列号<br>[S V-KDCC7065 | 硬件修订版本<br> 0x5<br> 面件修订版本<br> V02.04.00_00.00.00 |       |
|                                                                              | 错误       当前致命错误       「未出现致命错误       上一个致命错误       「未出现致命错误                |                                                  |       |
|                                                                              | 当前非致命错误<br>「不存在非致命错误<br>当前 I/O 错误<br>「无报警                                  |                                                  |       |
|                                                                              |                                                                            |                                                  |       |
|                                                                              |                                                                            | 固件更新                                             | 刷新 关闭 |

可以看到,我的CPU ST20的固件版本已经更新到V2.4了。

好了,关于使用STEP 7-Micro/WIN SMART V2.4进行固件升级的方法就 先介绍到这里。如果你喜欢这篇文章,可以去官网

(www.founderchip.com)下载本文PDF版本。

小程序【李工谈工控】提供方便的文章检索功能,欢迎体验:

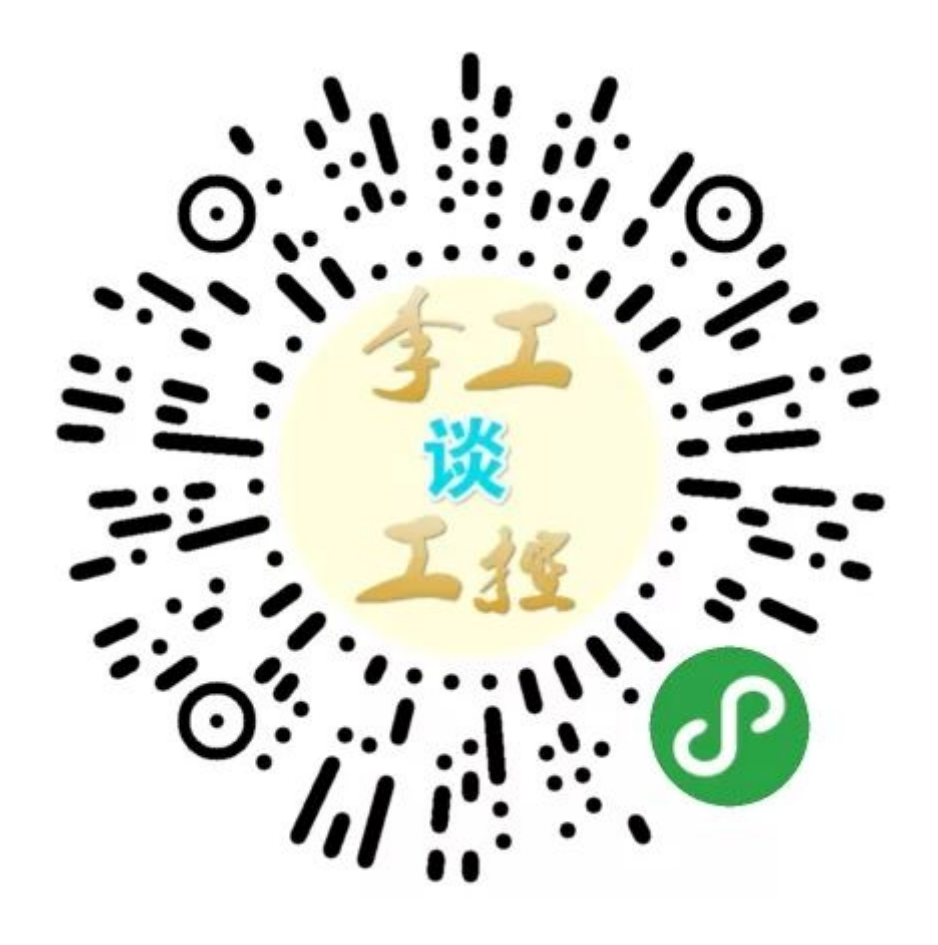